# 忠意保險 僱員福利計劃 GenBRAVO 用戶指南 (手機應用程式版)

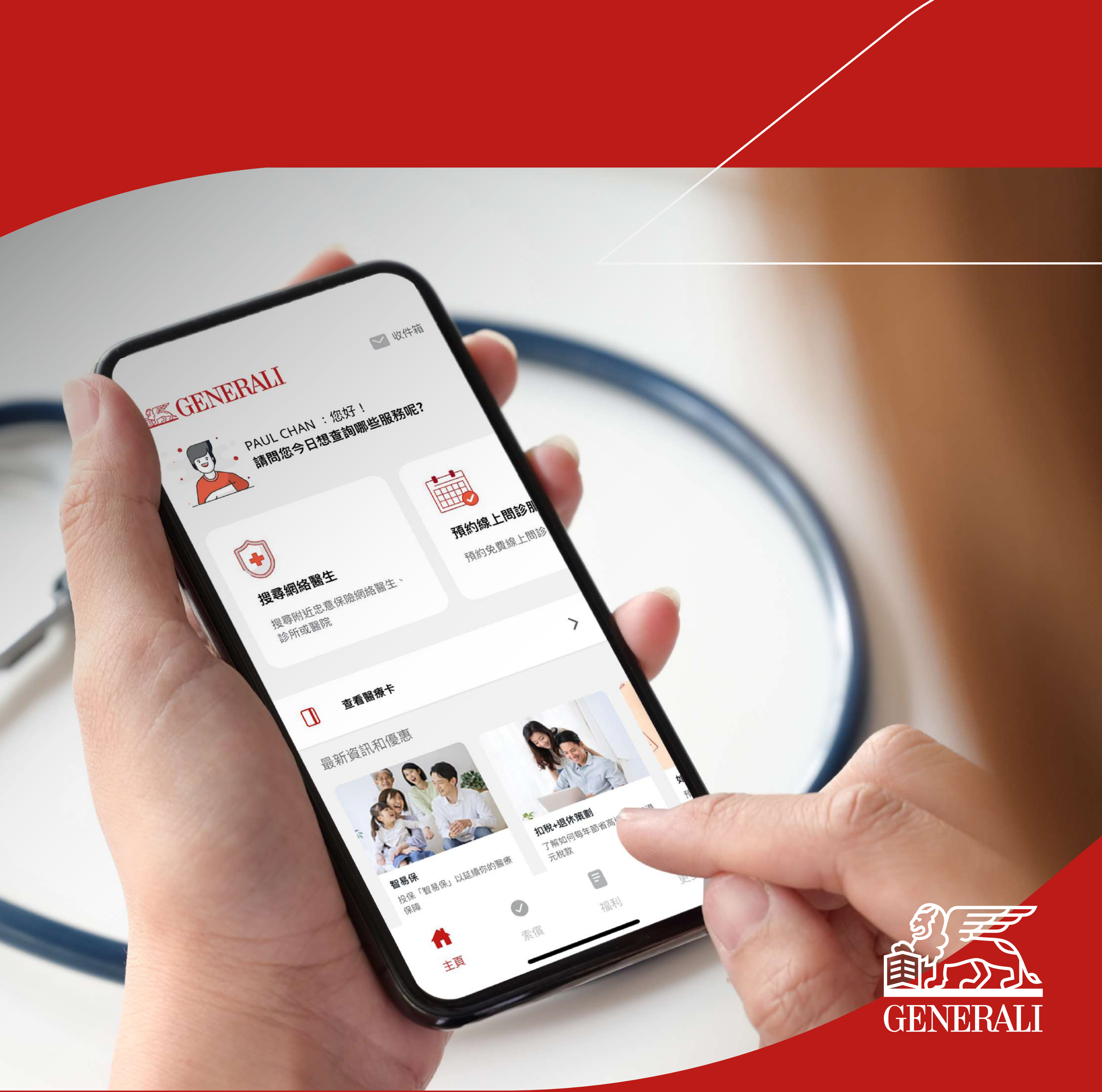

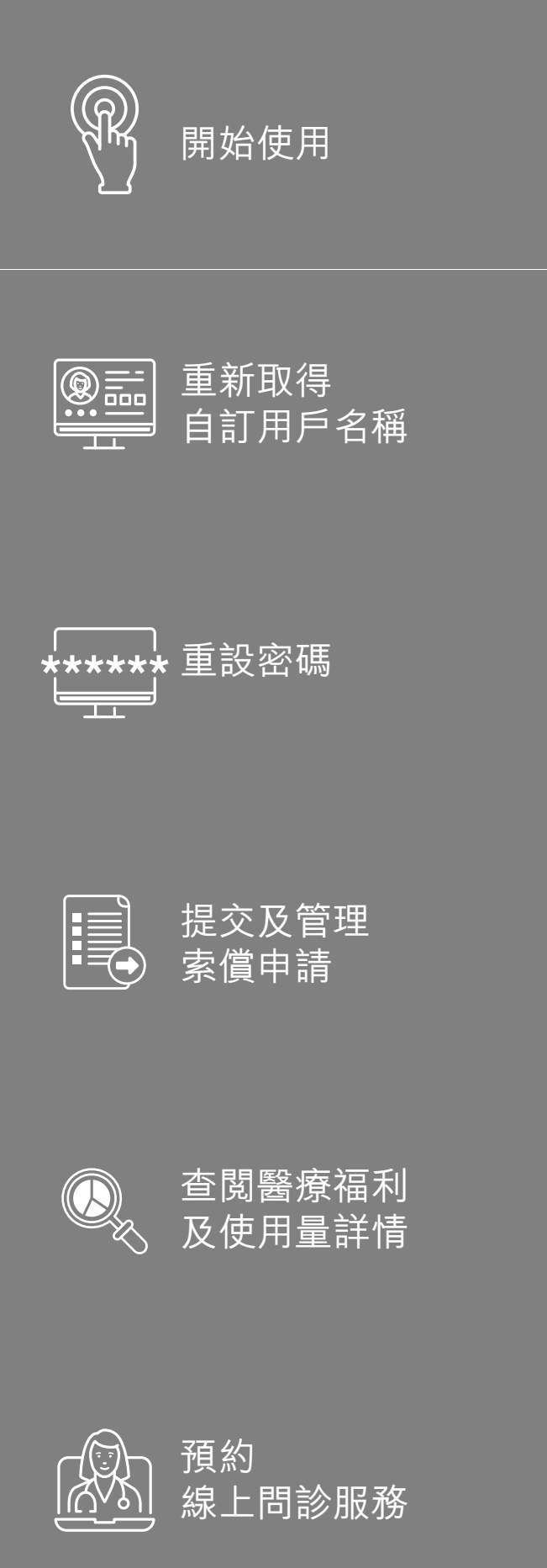

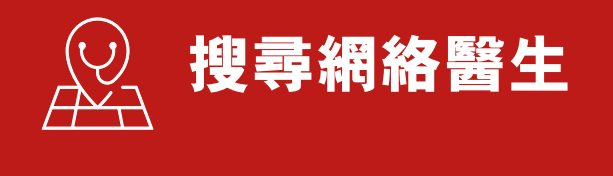

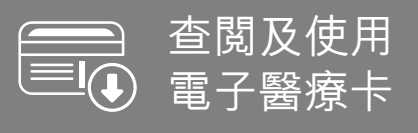

⊕ ⊕ ↓● ↓● ↓●

| 01 於主畫面中點擊「搜<br>醫生」                                                                                                    | 尋網絡 <b>02</b>                                                                                                    | 啟動定位服<br>「醫生或診                   | 發,再點選<br>所」或「醫院」                   |
|----------------------------------------------------------------------------------------------------|----------------------------------------------------------------------------------------------------|----------------------------------|------------------------------------|
|                                                                                                    |                                                                                                    |                                  |                                    |
| <b>SAGENERALI</b>                                                                                                    | ── 收件箱                                                                                                    | < ‡                              | <b>叟尋網絡醫生</b>                      |
| PAUL CHAN :您好!<br>請問您今日想查詢哪些                                                                                                    | ≦服務呢?                                                                                                    | 醫生或診所                            | 醫院 收藏                              |
|                                                                                                    |                                                                                                    | 在您下次諮<br>內的剩餘診<br>款。             | 詢我們網絡醫生前, 請查閱福利欄<br>治次數,以避免產生賠償差額欠 |
| <b>搜尋網絡醫生</b>                                                                                                    | <b>預約線上問診</b>                                                                                                    | 醫生或診所名稱                          | iii Q                              |
| 診所或醫院                                                                                                    | JAN JU RINKLIU                                                                                                    | ⑦定位服務 關閉                         | 手篩                                 |
| □ 查看醫療卡                                                                                                    | >                                                                                                    | Teladoc Health                   |                                    |
| 最新資訊和優惠                                                                                                    |                                                                                                    | 免費線上問診<br>一般醫療或心理諮諾<br>按需要可提供病假網 | <b>服務。</b><br>風務。<br>氏或醫生轉介信。      |
| 日本の学校会員をは、1000年1月までは、1000年1月までは、1000年1月ままままままままままままままままままままままままままままままままま | <ul> <li>割</li> <li>約</li> <li>約</li> <li>10</li> <li>10</li> <li< th=""><th>基層保健科<br/>208醫務中心<br/>香港仔大道208號裕</th><th>輝商業中心地下5號<br/>📞 🛛 🗨 &lt;</th></li<></ul> | 基層保健科<br>208醫務中心<br>香港仔大道208號裕   | 輝商業中心地下5號<br>📞 🛛 🗨 <               |
| 計     図     目       土百     杏信     近日                                                                                                    | 正                                                                                                    | 基層保健科                            |                                    |
|                                                                                                    | 史9                                                                                                    | 519 醫療中心                         |                                    |

#### 03 於搜索欄內輸入關鍵字

#### 04 您亦可點擊地圖圖標進入地圖模式進行搜尋

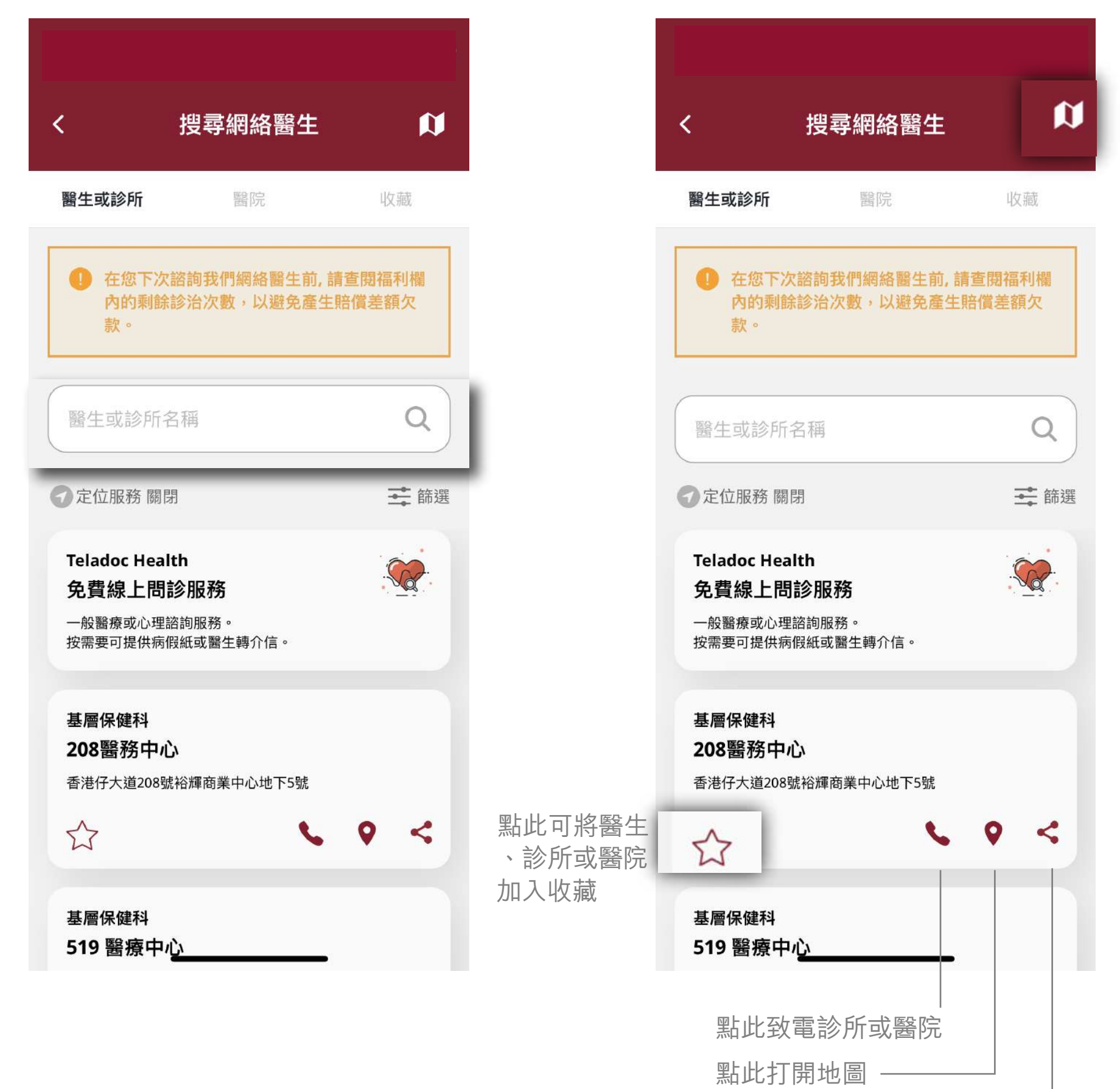

點此分享地點資訊

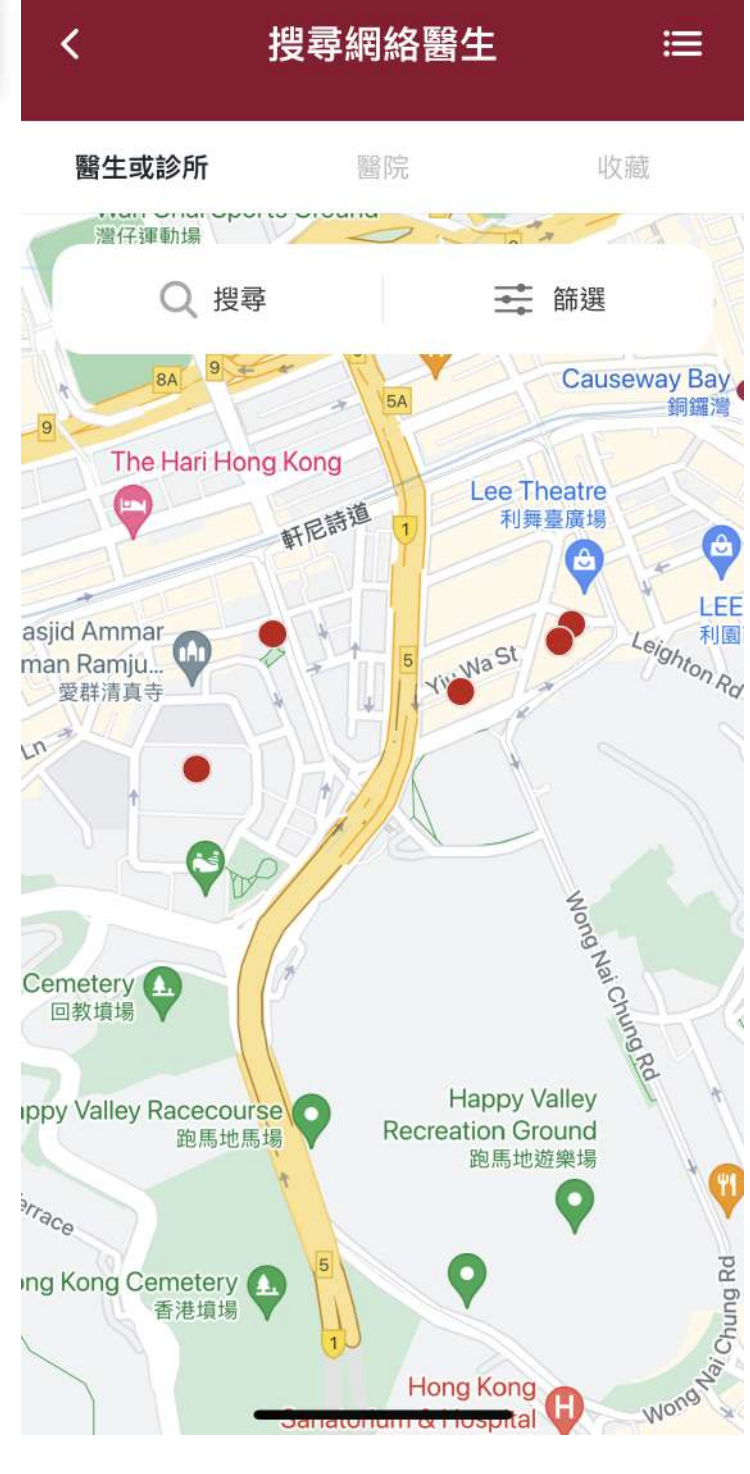

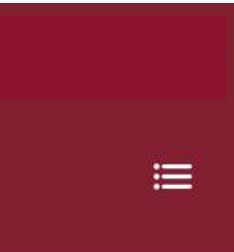

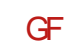

## 此用戶指南由忠意人壽(香港)有限公司及 忠意保險有限公司 (香港分行)發佈

### 聯絡我們

香港太古城 英皇道1111號21樓

電話 +852 3187 6831 電郵 medicalcs@generali.com.hk

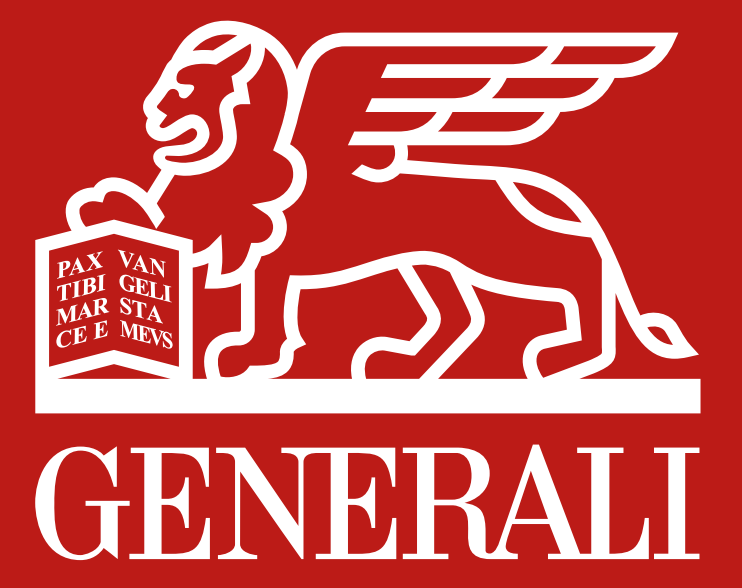